# INSTALLATION-CONFIGURATION-EXPLOITATION Quest Migration Manager for AD

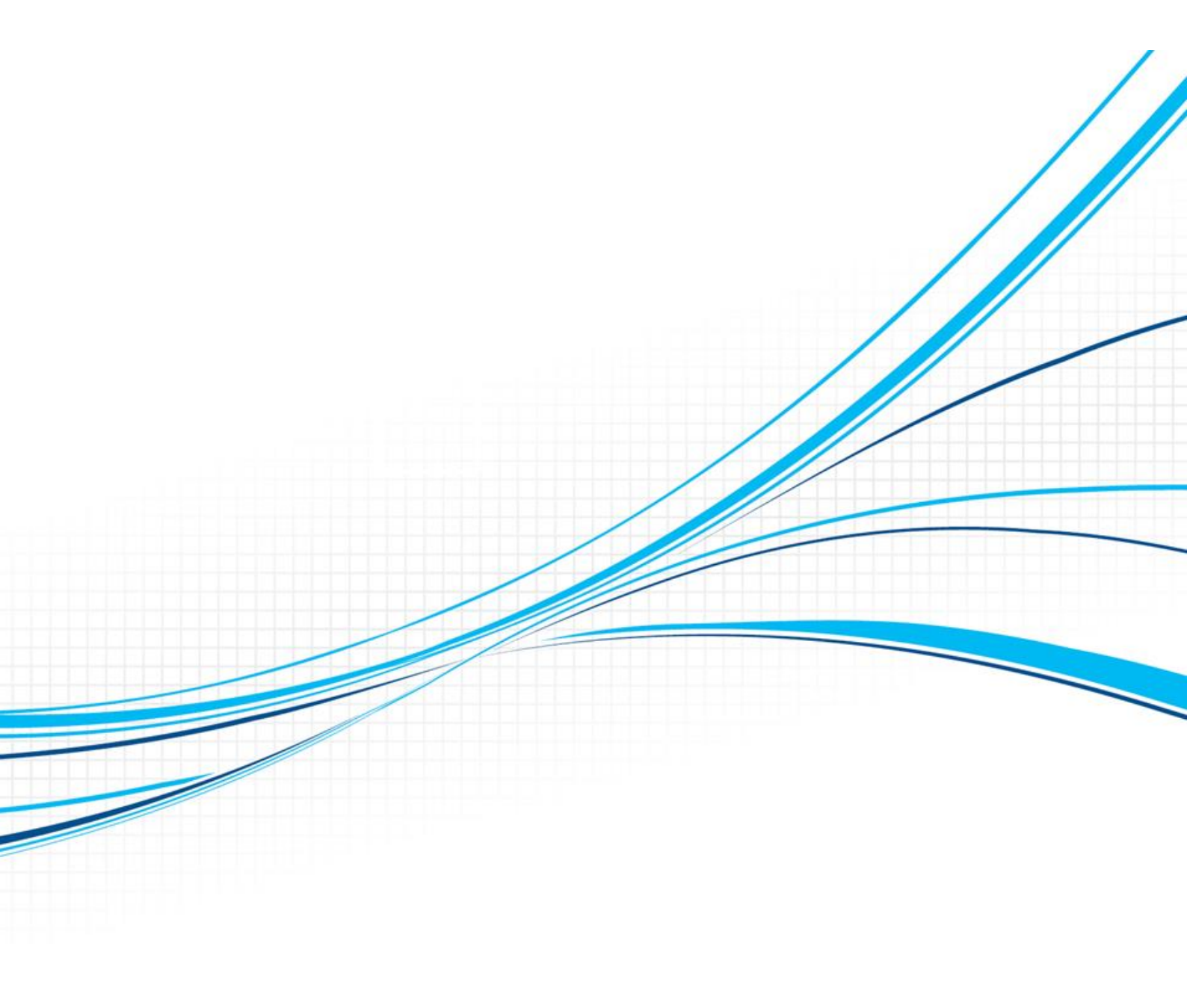

## Historique des révisions

| V 1.0 | 04/11/2021 | Noureddine AGAOUA | Version initiale                         |
|-------|------------|-------------------|------------------------------------------|
| V1.5  | 23/11/2021 | VILBERT Kevens    | Ajout config Outlook pour s'authentifier |

## Sommaire

| 1. | INT           | FRODUCTION                                                                                                    | 4  |
|----|---------------|----------------------------------------------------------------------------------------------------|----|
|    | 1.1.          | Objectif                                                                                                    | 4  |
| 2. | PR            | OCEDUBE                                                                                                    | 4  |
|    | 2.1.<br>SIGNE | MIGRATION ET SYNCHRONISATION DES COMPTES ET GROUPES AD VERS LE DOMAINE ANCV.LOCAL <b>Erreu</b><br><b>IT NON DEFINI.</b> | R! |

| 2.1.1.  | Migration Comptes AD par import de fichier txt          | Erreur ! Signet non défini. |    |
|---------|---------------------------------------------------------|-----------------------------|----|
| 2.1.2.  | Migration Comptes AD par selection manuelle             | Erreur ! Signet non défini. |    |
| 2.1.3.  | Migration Groupes AD par import de fichier txt          | Erreur ! Signet non défini. |    |
| 2.1.4.  | Migration Groupes AD par selection manuelle             | Erreur ! Signet non défini. |    |
| 2.2. M  | IGRATION DES ORDINATEURS VERS LE DOMAINE ANCV.LOCAL     |                             | 4  |
| 2.2.1.  | Prerequis                                               | 4                           |    |
| 2.2.1.  | Procédure de migration des ordinateurs                  | 8                           |    |
| 2.3. FC | RCER LA SYNCHRONISATION DES MOTS DE PASSE DU DOMAINE AN | CV.COM VERS ANCV.LOCAL      | 32 |

# **1.INTRODUCTION**

#### 1.1. Objectif

L'objectif du présent document vise à décrire la procédure de migration des Ordinateurs vers le nouveau domaine ancv.local

## 2.PROCEDURE

#### 2.1. Migration des Ordinateurs vers le domaine Ancv.local

#### 2.1.1. Prerequis

Avant de migrer une PC, il est impératif de suivre les étapes suivantes :

- Vérifier que le compte utilisateur possédant le PC à migrer, existe dans le nouveau domaine ancv.local
- Vérifier sur le DNS ancv.local s'il y a un enregistrement DNS statique du PC, si oui le supprimer
- Désactiver l'antivirus Kaspersky
- Modifier les partages reseaux en remplçant le chemin par l'@IP
- Verifier si le PC est connecter en filaire (pas de wifi ni de VPN)
- Vérifier à partir du serveur QMM (SRV-PRD-QMM-001.ancv.local) si les pare feu du PC sont actives ou non
  - Ping < FQDN du Pc à migrer>

| PS C:\Users\scc1> ping new-041.ancv.com                                                                                                    | ſ |
|----------------------------------------------------------------------------------------------------|---|
| Envoi d'une requête 'ping' sur new-041.ancv.com [172.16.69.6] avec 32 octets de données :<br>Réponse de 172.16.69.6 : octets=32 temps=6 ms TTL=119<br>Réponse de 172.16.69.6 : octets=32 temps=14 ms TTL=119<br>Réponse de 172.16.69.6 : octets=32 temps=8 ms TTL=119<br>Réponse de 172.16.69.6 : octets=32 temps=13 ms TTL=119 |   |

Important : Si le Ping est sans réponse vérifier si le pare-feu Windows est activé

Se déplacer chez l'utilisateur est désactiver le Pare-feu Windows

Tester en local avec la commande Get-NetFirewallProfile

| PS C:\Us | sers\kvilber | Get-NetFirewallProfile | I | select | name,enabled |
|----------|--------------|------------------------|---|--------|--------------|
| name     | Enabled      |                        |   |        |              |
|          |              |                        |   |        |              |
| Domain   | True         |                        |   |        |              |
| Private  | True         |                        |   |        |              |
| Public   | True         |                        |   |        |              |

Si c'est le cas comme on le voit sur la figure ci-dessus, désactiver le Pare-feu Windows

Lancer une fenêtre PowerShell en tant qu'administrateur

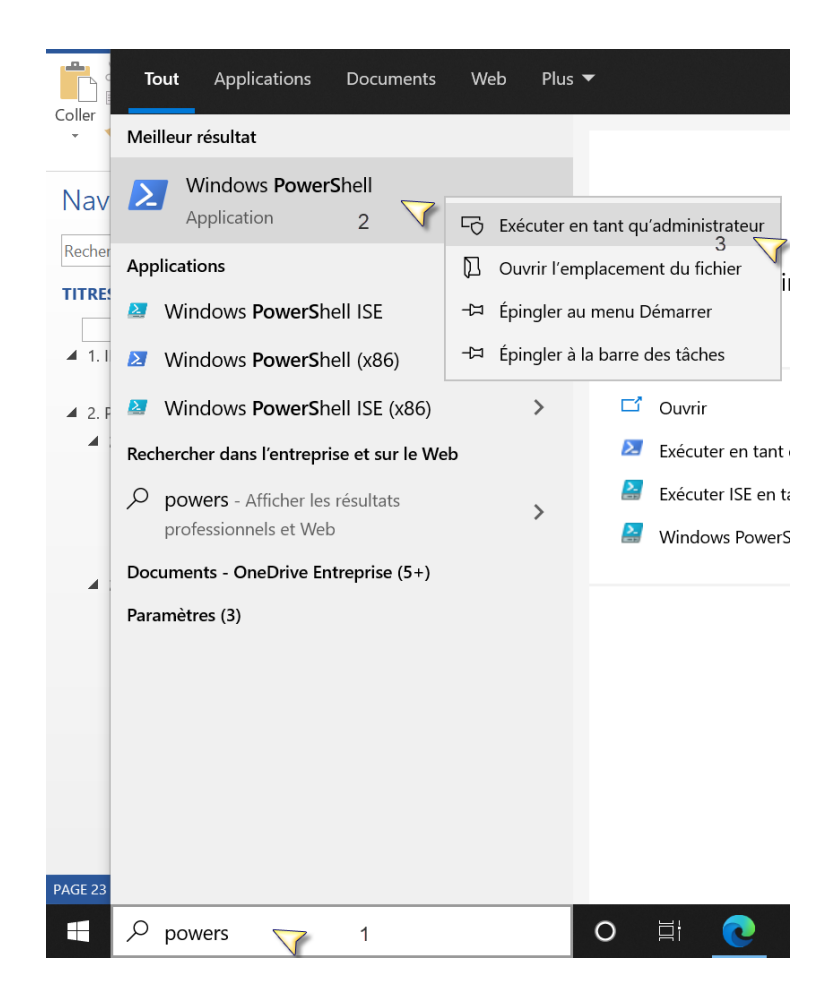

#### Exécuter : netsh advfirewall set allprofiles state off

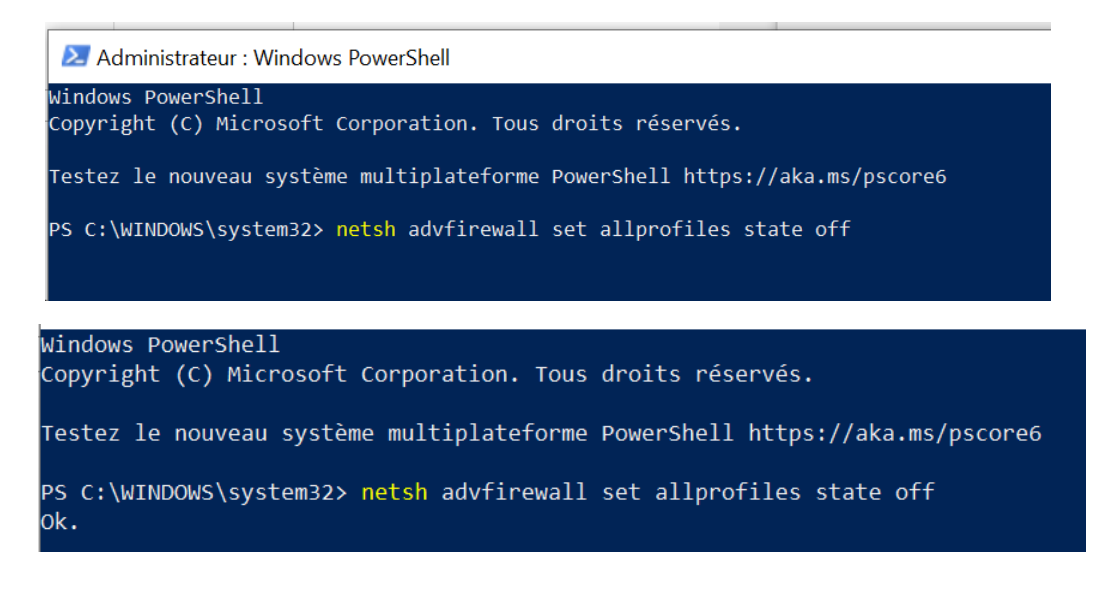

Re-tester le ping à partir du serveur QMM pour valider la desactivation du Pare-Feu Windows

Modifier la configuration du compte Outlook

#### Client Outlook ---fichier ----paramètres du compte

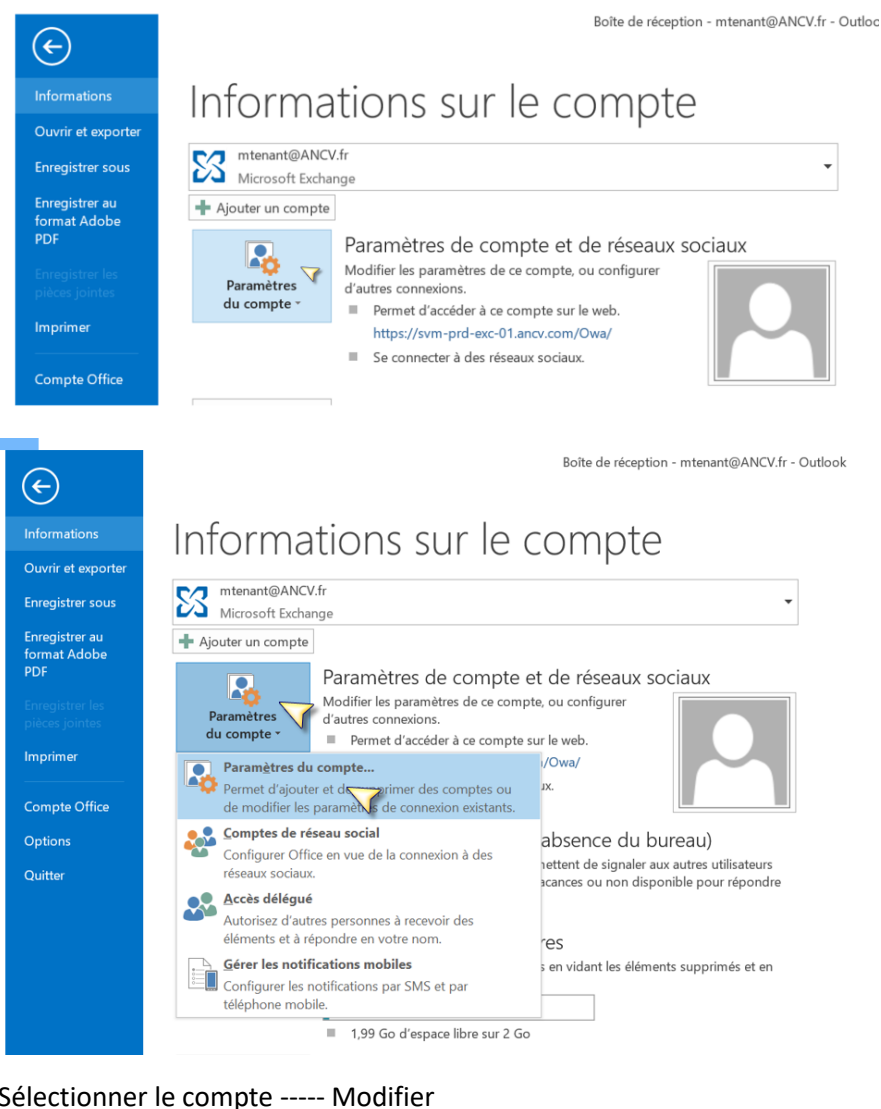

#### Sélectionner le compte ----- Modifier

| rametres    | du compte               |                          |                         |                        |                    |  |
|-------------|-------------------------|--------------------------|-------------------------|------------------------|--------------------|--|
| Comptes     | de messagerie           |                          |                         |                        |                    |  |
| Vous        | pouvez ajouter ou suppr | imer un compte. Vous pou | ivez sélectionner un co | ompte et en modifier   | les paramètres.    |  |
|             |                         |                          |                         |                        |                    |  |
| essagerie   | Fichiers de données Fl  | ux RSS Listes SharePoint | Calendriers Internet    | Calendriers publiés    | Carnets d'adresses |  |
| -           |                         |                          |                         |                        |                    |  |
| Se Nouve    | au 🗱 Réparer 🚰          | Modifier 🛇 Définir par   | défaut 🗙 Supprime       | er 🕆 🖶                 |                    |  |
| Nom         |                         | V                        | Туре                    |                        |                    |  |
| mtenant     | t@ANCV.fr 👝             |                          | Microsoft Exchange      | (envoyer à partir de d | ce compte par défa |  |
| milenan     |                         |                          |                         |                        |                    |  |
| - Interiain | 4                       |                          |                         |                        |                    |  |
| menan       |                         |                          |                         |                        |                    |  |

#### Paramètres supplémentaires

| nanger de compte                                                        |                         |                             |
|-------------------------------------------------------------------------|-------------------------|-----------------------------|
| Paramètres du serveur<br>Entrez les paramètres de Microsoft Exchange Se | rver pour votre compte. | 2                           |
| Paramètres du serveur                                                   |                         |                             |
| Serveur :                                                               | SVM-PRD-EXC-01.ancv.com |                             |
| Nom d'utilisateur :                                                     | mtenant@ANCV.fr         | Vérification du nom         |
| aramètres hors connexion                                                |                         |                             |
| Utiliser le mode Exchange mis en cache                                  |                         |                             |
| Courrier à conserver en mode hors connexion :                           |                         | Tout                        |
|                                                                         |                         |                             |
|                                                                         |                         |                             |
|                                                                         |                         |                             |
|                                                                         |                         |                             |
|                                                                         |                         |                             |
|                                                                         |                         | Parametres supplementaires. |
|                                                                         | 2///                    |                             |
|                                                                         | < Précéde               | nt Suivant > Annu           |

## Anglet sécurité ---cochez la case Demander les informations d'identifications ---valider par OK

| énéral Avancé Sécurité Connexion                                           |              |
|----------------------------------------------------------------------------|--------------|
| Chiffrement                                                                |              |
| Chiffrer les informations entre Microsoft Outlook<br>et Microsoft Exchange |              |
| Identification utilisateur                                                 |              |
| emander les informations d'identification                                  |              |
| Sécurité de connexion au réseau :                                          |              |
| Authentification par négociation                                           | $\checkmark$ |

| Changer de compte                                                            | X     |
|------------------------------------------------------------------------------|-------|
| La configuration est réussie.                                                |       |
| Nous avons toutes les informations nécessaires pour configurer votre compte. |       |
|                                                                              |       |
|                                                                              |       |
|                                                                              |       |
|                                                                              |       |
|                                                                              |       |
|                                                                              |       |
| < Précédent <b>Te</b> r                                                      | miaer |

Fermer Outlook , relancer Outlook

S'authentifier avec le compte du domaine source ancv-siege comme nous le voyant sur l'imprim-ecran

| Sécurité Windows            | × |
|-----------------------------|---|
| Microsoft Outlook           | - |
| Connexion à atenant@ANCV.fr |   |
| Mot de passe                |   |
| Domaine : ancv-siege        |   |
| Autres choix                | Z |
| A Utiliser un autre compte  | 5 |
| OK Annuler                  |   |
| • • • • •                   |   |

#### 2.1.1. Procédure de migration des ordinateurs

Le processus de migration comporte 4 étapes

- Discovery : installation de l'agent QMM
- Processing (1) : Récupération du profil (Partage, Imprimante, file system, Clé de Registre)
- Processing (2) : Récupération du profil (Local, itinérant)
- Move : Déplacement de l'ordinateur vers le domaine ancv.local

A partir du serveur QMM, lancer Resource Updating Manager

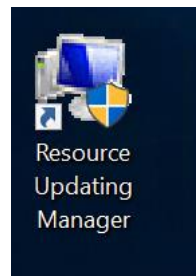

#### 1. Discovery

Sélectionner 01 – Discovery Ajouter les ordinateurs à migrer un par un Add Computers ----- Single Computer

SQMM - 172.16.8.23 - Connexion Bureau à distance

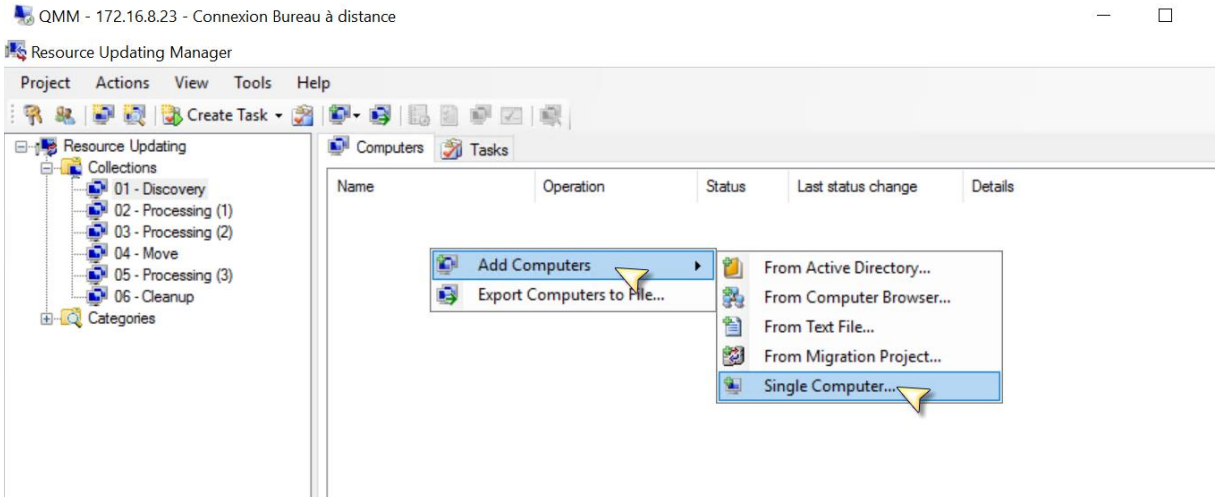

#### Renseigner le FQDN de l'ordinateur et le domaine

| Add Computer X   |
|------------------|
| Computer name:   |
| new-041.ancv.com |
| Computer domain: |
| ancv.com         |
| Add Cancel       |

Le PC est listé dans la fenétre a droite

Seléctionner le PC ----- Create Task ----- Discovery

| Project Actio | ons View Tools I                         | Help                  |        |                       |          |            |                     |   |
|---------------|------------------------------------------|-----------------------|--------|-----------------------|----------|------------|---------------------|---|
| R & P         | 🢐   🛃 Create Task 👻 🎚                    | 1 🗗 • 📢 I 🔓           |        |                       |          |            |                     |   |
| Resource      | Updating<br>tions                        | Computers             | ガ Ta   | sks                   |          |            |                     |   |
| 01            | - Discovery                              | Name                  |        | Operation             |          | Status     | Last status change  | D |
|               | 2 - Processing (1)<br>3 - Processing (2) | new-041.anc           | v.     | Create Task           |          | Discovery  | 29/10/2021 10:18:47 |   |
|               | - Move                                   |                       |        | View History          | 1        | Processing |                     |   |
| 06            | 6 - Processing (3)<br>6 - Cleanup        |                       | 3      | View Logs             | <b>A</b> | Move       |                     |   |
| 🗄 🔯 Catego    | ories                                    |                       |        | Cancel                | 5        | Rename     |                     |   |
|               |                                          |                       |        | Remove                | ß        | Scripting  |                     |   |
|               |                                          |                       | ~      |                       | -        | Cleanup    |                     |   |
|               |                                          |                       |        |                       |          |            |                     |   |
|               |                                          |                       |        |                       |          |            |                     |   |
|               |                                          |                       |        |                       |          |            |                     |   |
|               |                                          |                       |        |                       |          |            |                     |   |
|               |                                          | 3                     |        |                       |          |            |                     |   |
|               | Create Discovery la                      | SK                    |        |                       |          |            |                     |   |
|               | Task Schedule                            | nin the task          |        |                       |          |            | <u>eas</u>          |   |
|               | opeoily mente                            | ion the tost          |        |                       |          |            |                     |   |
|               |                                          |                       |        |                       |          |            |                     |   |
|               | <ul> <li>Start now</li> </ul>            |                       |        |                       |          |            |                     |   |
|               | O Start at                               | 12:05:11              | on 2   | 9/10/2021 ~           |          |            |                     |   |
|               | O Decide late                            | er (you can run or sc | hedule | the task at any time) |          |            |                     |   |
|               |                                          |                       |        |                       |          |            |                     |   |
|               |                                          |                       |        |                       |          |            |                     |   |
|               |                                          |                       |        |                       |          |            |                     |   |
|               |                                          |                       |        |                       |          |            |                     |   |
|               |                                          |                       |        |                       |          |            |                     |   |
|               |                                          |                       |        |                       |          |            |                     |   |
|               |                                          |                       |        |                       |          |            |                     |   |
|               |                                          |                       |        |                       |          |            |                     |   |
|               |                                          |                       |        | Ne Dack               | IXI V    | Canc       | ei                  |   |

| Create Discovery Task<br><b>Task Description</b><br>Specify an optional task descriptive comm | ent for later reference | ce    |        |
|-----------------------------------------------------------------------------------------------|-------------------------|-------|--------|
| Description:                                                                                  |                         |       |        |
|                                                                                               |                         |       | ^      |
|                                                                                               |                         |       |        |
|                                                                                               |                         |       |        |
|                                                                                               |                         |       |        |
|                                                                                               |                         |       |        |
|                                                                                               |                         |       | ~      |
|                                                                                               |                         |       |        |
|                                                                                               | < Back                  | Finis | Cancel |

Si le status est en Warning c'est que l'agent Quest est bien installé.

| Resource Updating   | Computers 🗿 Tasks    |           |        |                     |                                             |              |
|---------------------|----------------------|-----------|--------|---------------------|---------------------------------------------|--------------|
| 01 - Discovery      | Name                 | Operation | Status | Last status change  | Details                                     | Agent Status |
| 02 - Processing (1) | the new-041.ancv.com | Discovery | Waming | 29/10/2021 12:06:05 | The Remote Registry Service is not started. | Installed    |
|                     |                      |           |        |                     |                                             |              |
| 05 - Processing (3) |                      |           |        |                     |                                             | N.           |
| 06 - Cleanup        |                      |           |        |                     |                                             |              |

| NMM - 172.16.8.23 - Connexion Bureau Resource Updating Manager                                                                      | u à distance                                      |                        |                   |                                           |                                                        | - 0                       | ×        |
|----------------------------------------------------------------------------------------------------|---------------------------------------------------|------------------------|-------------------|-------------------------------------------|--------------------------------------------------------|---------------------------|----------|
| Project Actions View Tools He                                                                                                    | elp<br>P+ B II II II II II II II II II II II II I |                        |                   |                                           |                                                        |                           |          |
| 01 - Discovery<br>02 - Processing (1)<br>03 - Processing (2)<br>04 - Move<br>05 - Processing (3)<br>06 - Cleanup<br>06 - Categories | Name<br>new-041 ancv com<br>deplacer vers 02:     | Operation<br>Discovery | Status<br>Warning | Last status change<br>29/10/2021 12:06:05 | Details<br>The Remote Registry Service is not started. | Agent Status<br>Installed | Op<br>Wi |

## 2. Processing (1)

Deplacer l'ordinateurs dans 02- Processing (1)

| SQMM - 172.16.8.23 - Connexion Bureau                                                                                                    | à distance      |                        |                   |                                           |                                                        |                           |
|----------------------------------------------------------------------------------------------------|-----------------|------------------------|-------------------|-------------------------------------------|--------------------------------------------------------|---------------------------|
| Kesource Updating Manager                                                                                                    |                 |                        |                   |                                           |                                                        |                           |
| Project Actions View Tools Hel                                                                                                    | lp              |                        |                   |                                           |                                                        |                           |
| 🖓 🍇   💽 💐   🖏 Create Task 🕶 資                                                                                                    | 🔊- 🚳   🗓 🖉 🖉    | -                      |                   |                                           |                                                        |                           |
| Resource Updating                                                                                                    | Computers Masks |                        |                   |                                           |                                                        |                           |
| Concentration     Concentration     Concentration     Concentration     Concentration     Concentration     Concentration     Concentration     Concentration     Concentration     Concentration     Concentration     Concentration     Concentration     Concentration | Name            | Operation<br>Discovery | Status<br>Warning | Last status change<br>29/10/2021 12:06:05 | Details<br>The Remote Registry Service is not started. | Agent Status<br>Installed |

#### Seléctionner le PC ----- Create Task ----- Processing

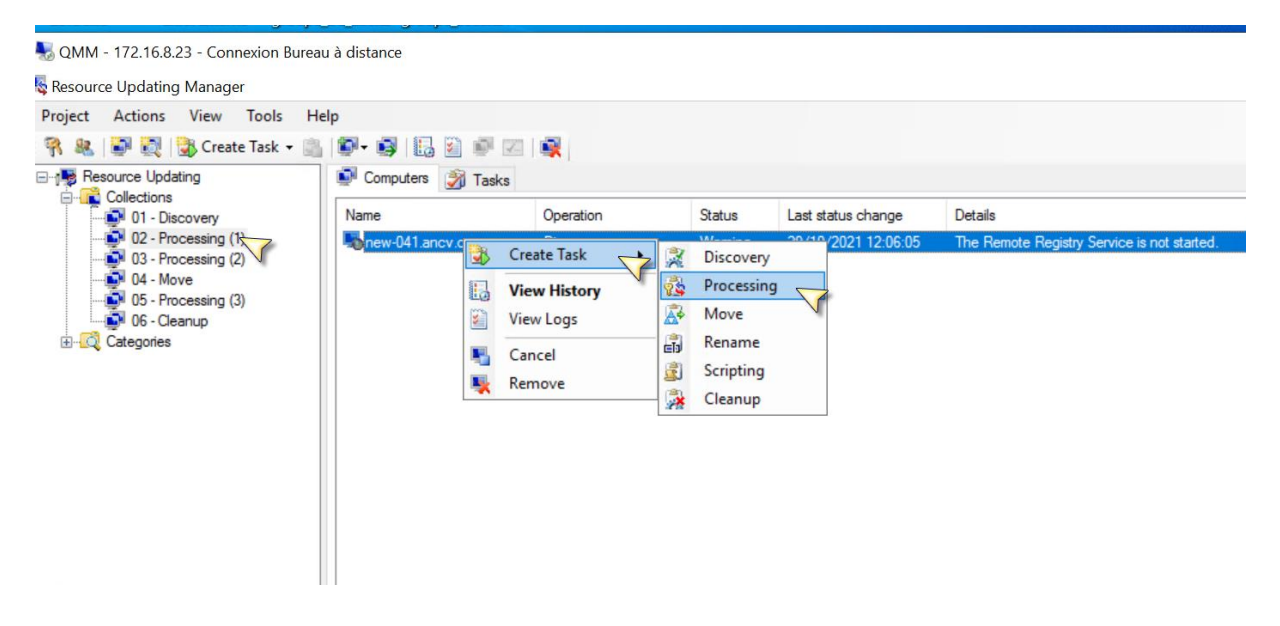

 $\cdots \rightarrow$  Next

| Name             | Operation                                                                         | Status                                                                                     | Last status change                                                                                             | Details                                                                         |
|------------------|-----------------------------------------------------------------------------------|--------------------------------------------------------------------------------------------|----------------------------------------------------------------------------------------------------|---------------------------------------------------------------------------------|
| hew-041.ancv.com | Discovery                                                                         | Warning                                                                                    | 29/10/2021 12:06:05                                                                                            | The Remote Registry Service is not starte                                       |
|                  | Create Process<br>Task Action<br>Specify wh                                       | ing Task<br>at the task does wit                                                           | h security settings                                                                                            |                                                                                 |
|                  | <ul> <li>Reassign</li> <li>Leaven</li> <li>Clean up</li> <li>Revert to</li> </ul> | n local group membra<br>e source accounts'<br>legacy local group<br>o the original local g | arship, user rights and object<br>permissions<br>membership, user rights and<br>roup, user rights and object ; | t permissions to target users<br>I permissions of migrated users<br>permissions |
|                  |                                                                                   |                                                                                            |                                                                                                    |                                                                                 |
|                  |                                                                                   |                                                                                            |                                                                                                    |                                                                                 |

--→Next

| Name             | Operation                  | Status                                                                                                    | Last status change                                                                                                    | Details                                                                                  |                |
|------------------|----------------------------|----------------------------------------------------------------------------------------------------|----------------------------------------------------------------------------------------------------|------------------------------------------------------------------------------------------|----------------|
| hew-041.ancv.com | Discovery                  | Warning                                                                                                    | 29/10/2021 12:06:05                                                                                                    | The Remote Registry S                                                                    | Service is not |
|                  | Create Processi            | ing Task                                                                                                    |                                                                                                    |                                                                                          |                |
|                  | Account Mat<br>Specify how | t <b>ching</b><br>www.should.match                                                                                 | source-target accounts                                                                                                    |                                                                                          | <u>6</u>       |
|                  | Use comp                   | only existing accounter collection (or                                                                             | nt matching information spec<br>category)                                                                                                    | cified for the selected                                                                  |                |
|                  | ) In ad<br>analy           | dition to existing ac<br>zing the SID histor                                                                       | ccount matching information,<br>y in the target domain                                                                                                  | match accounts by                                                                        |                |
|                  | Та                         | arget domain:                                                                                                    |                                                                                                    |                                                                                          |                |
|                  | M<br>se<br>m<br>(tř        | latching by SID hist<br>et for the project (Pi<br>enu) or overriding o<br>ne Manage Domair<br>ollection or categor | tory information will use the c<br>roject   Manage Domain Crec<br>credentials for the particular o<br>n Credentials button in the to<br>y is selected). | redentials currently<br>dentials in the main<br>collection or category<br>olbar when the |                |
|                  |                            |                                                                                                    | < Back                                                                                                    | Next Car                                                                                 | ncel           |

Dé-selectionner les cases :

- Local profiles
- Roaming profiles
- Service accounts

• Scheduled tasks

## -----→Next

|    | Operation                     | Status                                   | Last status change         | Details                                   |
|----|-------------------------------|------------------------------------------|----------------------------|-------------------------------------------|
| om | Discovery                     | Warning                                  | 29/10/2021 12:06:05        | The Remote Registry Service is not starte |
|    | Create Processi               | ng Task                                  |                            |                                           |
|    | Handling Rig<br>Select the ty | phts and Resour<br>ppes of rights and re | ces<br>esources to process | <u> 6</u>                                 |
|    | Select the righ               | its to process:                          |                            |                                           |
|    | Local g                       | roup membership                          | Schedule                   | ccounts<br>d tasks                        |
|    |                               | 11.5                                     |                            |                                           |
|    | Select the res                | ources to process:                       | C Shares                   |                                           |
|    |                               | o profiles                               |                            |                                           |
|    | Registry                      |                                          | COM+                       |                                           |
|    | File syst                     | em                                       | DCOM                       |                                           |
|    | File owr                      | hership                                  | IIS                        |                                           |
|    | Select All D                  | eselect All                              |                            |                                           |
|    |                               |                                          | < Back                     | Next > Cancel                             |

--→Next

| Create Processing Task                                        |        |
|---------------------------------------------------------------|--------|
| Advanced Options<br>Configure additional options for the task | 3      |
| Perform the task remotely (without agents)                    |        |
| Run this script before task execution:                        |        |
|                                                               | Browse |
| Run this script after task execution:                         |        |
|                                                               | Browse |
| Show processing progress for individual computers             |        |
|                                                               |        |
| < Back Next                                                   | Cancel |

--→Next

| Create Processing T                | ask                   |                        |                         |           |
|------------------------------------|-----------------------|------------------------|-------------------------|-----------|
| Task Schedule a<br>Specify when to | run the task. Option  | nally, extend the time | out for the task.       | 8         |
| 0.0.1                              |                       |                        |                         |           |
| <ul> <li>Start now</li> </ul>      |                       |                        |                         |           |
| Start at                           | 2:28:30 🚖             | on 29/10/2021          | $\sim$                  |           |
| O Decide late                      | er (vou can run or se | chedule the task at a  | anv time)               |           |
|                                    | -                     |                        |                         |           |
|                                    |                       |                        |                         |           |
| Some computers                     | may not be access     | ible at the tack start | time. In that case, who | an should |
| the task be consi                  | dered failed for the  | se computers?          | unie. In that case, whi |           |
|                                    |                       |                        |                         |           |
|                                    | /                     |                        |                         |           |
| After it has                       | been pending for      | 1 🚖 hours              | 0 🚖 minutes             |           |
|                                    |                       |                        |                         |           |
|                                    |                       |                        |                         |           |
|                                    |                       | Rack                   | Next 5                  | Cancel    |
|                                    |                       | < DOCK                 | INEXT                   | Cancel    |
|                                    |                       |                        |                         |           |

## --- $\rightarrow$ Finish

| Create Processing Task                                                               |        |
|--------------------------------------------------------------------------------------|--------|
| Task Description<br>Specify an optional task descriptive comment for later reference | 3      |
| Description:                                                                         |        |
|                                                                                      | ^      |
|                                                                                      | ~      |
|                                                                                      |        |
| < Back Finish (                                                                      | Cancel |

| rbeille Citrix Externe groupe                                                | ou user groupe securesy                         |                         |                      |                                           |         |                           |        |
|------------------------------------------------------------------------------|-------------------------------------------------|-------------------------|----------------------|-------------------------------------------|---------|---------------------------|--------|
| IMM - 172.16.8.23 - Connexion Bureau<br>source Updating Manager              | u à distance                                    |                         |                      |                                           |         |                           |        |
| ect Actions View Tools He<br>Ref Ref 2010 Create Task +<br>Resource Updating | elp<br>  🍽 - 💕   🛃 🗿 🕬 🗵<br>🔊 Computers 👔 Tasks | ( <b>4</b> )            |                      |                                           |         |                           |        |
| Categories                                                                   | Name                                            | Operation<br>Processing | Status<br>In progres | Last status change<br>29/10/2021 12:30:52 | Details | Agent Status<br>Installed | C<br>V |

Le processus de recuperation de Profile demarre (In Progress)

Afin de suivre la progression du processus

Selectionner le PC -----Clique droit -----Show Progress

| lame             | Operation  | Status     | Last status change  | Details |
|------------------|------------|------------|---------------------|---------|
| new-041.ancv.com | Processing | In progres | 29/10/2021 12:30:52 |         |
|                  |            | Creat      | e Task 🕨            |         |
|                  |            | U. View    | History             |         |
|                  |            | View       | Logs                |         |
|                  |            | Show       | Progress            |         |
|                  |            | E Can      | el V                |         |
|                  |            | Rem        | nve                 |         |

#### Progression du processus

Processing Details - new-041.ancv.com (Estimating)

| Category                 | Total entries | Scanned | Updated | Errors | Status       |
|--------------------------|---------------|---------|---------|--------|--------------|
| COM+                     |               |         |         |        | Calculating  |
| COM COM                  |               |         |         |        | Calculating  |
| File system              |               |         |         |        | Calculating  |
| (L) IIS                  |               |         |         |        | Calculating  |
| Local group membership   |               |         |         |        | Calculating  |
| S Local profiles         |               |         |         |        | Not selected |
| Printers                 |               |         |         |        | Calculating  |
| Registry                 |               |         |         |        | Calculating  |
| Roaming profiles         |               |         |         |        | Not selected |
| Scheduled tasks          |               |         |         |        | Not selected |
| Service accounts         |               |         |         |        | Not selected |
| Shares                   |               |         |         |        | Calculating  |
| User rights              |               |         |         |        | Calculating  |
| Last Updated: 29/10/2021 | 12:30:52      |         |         |        | Close        |

#### Progression du processus

 $\times$ 

| ategory                | Total entries | Scanned | Updated | Errors | Status                |
|------------------------|---------------|---------|---------|--------|-----------------------|
| COM+                   | 5             |         |         |        | Pending               |
| DCOM                   | 511           |         |         |        | Pending               |
| File system            | 489598        | 489598  | 29693   | 1      | Completed with errors |
| IIS                    | 0             |         |         |        | Pending               |
| Local group membership | 22            | 22      |         |        | Completed             |
| Local profiles         |               |         |         |        | Not selected          |
| Printers               | 8             | 8       | 3       |        | Completed             |
| Registry               | 726558        | 412008  | 228     |        | In progress           |
| Roaming profiles       |               |         |         |        | Not selected          |
| Scheduled tasks        |               |         |         |        | Not selected          |
| Service accounts       |               |         |         |        | Not selected          |
| Shares                 | 1             |         |         |        | Pending               |
| User rights            | 15            | 15      |         |        | Completed             |

## Fin du processus , car tout est en completed

| ategory                | Total entries | Scanned | Updated | Errors | Status                |
|------------------------|---------------|---------|---------|--------|-----------------------|
| COM+                   | 5             | 5       |         |        | Completed             |
| DCOM                   | 511           | 511     |         |        | Completed             |
| File system            | 489598        | 489598  | 29693   | 1      | Completed with errors |
| IIS                    | 0             | 0       |         |        | Completed             |
| Local group membership | 22            | 22      |         |        | Completed             |
| S Local profiles       |               |         |         |        | Not selected          |
| Printers               | 8             | 8       | 3       |        | Completed             |
| L Registry             | 726560        | 726560  | 18686   | 14     | Completed with errors |
| Roaming profiles       |               |         |         |        | Not selected          |
| Scheduled tasks        |               |         |         |        | Not selected          |
| Service accounts       |               |         |         |        | Not selected          |
| Shares                 | 1             | 1       |         |        | Completed             |
| User rights            | 15            | 15      |         |        | Completed             |

## 3. Processing (2)

Deplacer l'ordinateurs dans 03- Processing (2)

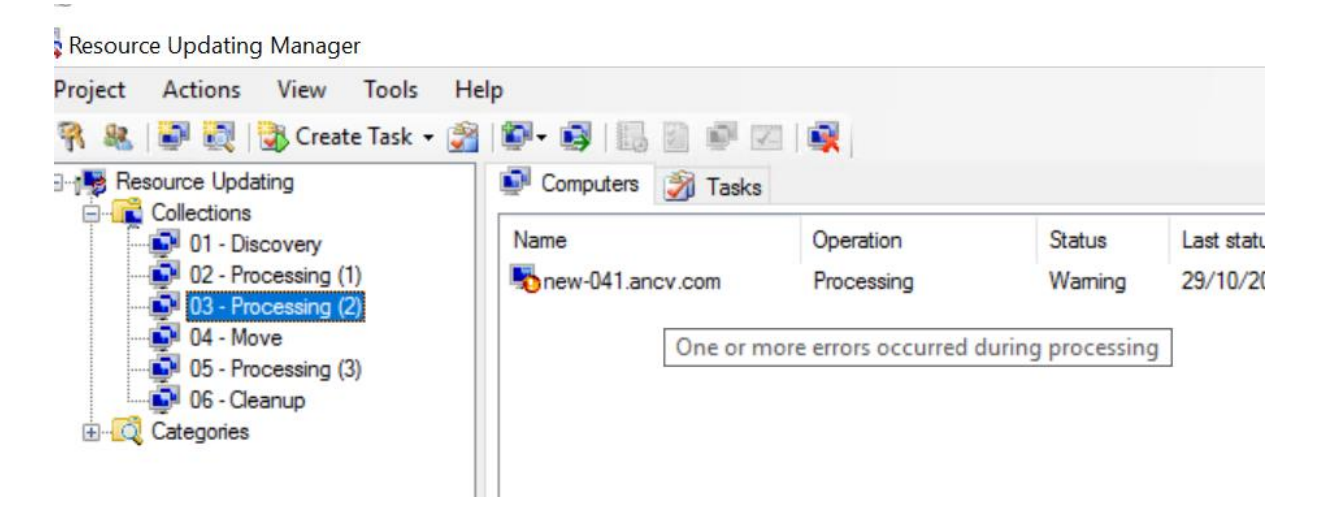

Seléctionner le PC ----- Create Task ----- Processing

u à distance lp 🗊 - 🚳 📴 📴 🚳 🚳 Computers 👔 Tasks Name Operation Status Last status change Details anew-041. Create Task -8 2 Discovery Processing La **View History** 23 4 Move View Logs Rename -D 5 Cancel 3 Scripting Remove 1 -Cleanup

Selectionner uniquement :

- Local profiles
- Roaming profiles
- Service accounts
- Scheduled tasks
  - ----→Next

| Create Processing Task                                                       |                      |
|------------------------------------------------------------------------------|----------------------|
| Handling Rights and Resources<br>Select the types of rights and resources to | o process            |
| Select the rights to process:                                                |                      |
|                                                                              | Set accounts         |
| User rights                                                                  | Sebeduled tasks      |
| Select the resources to process:                                             | 1                    |
| ✓ Local omfiles                                                              | Shares               |
|                                                                              | Printers             |
| Registry                                                                     | <br>□ COM+           |
| File system                                                                  |                      |
| File ownership                                                               |                      |
|                                                                              |                      |
| Select All Deselect All                                                      |                      |
|                                                                              | < Back Next > Cancel |
|                                                                              |                      |
| Create Processing Task                                                       |                      |
| Advanced Options                                                             | (A)                  |
| Configure additional options for the task                                    |                      |
|                                                                              |                      |
| Perform the task remotely (without ager                                      | nts)                 |
|                                                                              |                      |
| Run this script before task execution:                                       |                      |
|                                                                              | Browse               |
| Run this script after task execution:                                        |                      |
|                                                                              | Browse               |
|                                                                              |                      |
| Show processing progress for individua                                       | al computers         |
|                                                                              |                      |
|                                                                              |                      |
|                                                                              | Rack Next Cancel     |
|                                                                              | Cancel               |

| Create Processing Task                                                                                                    |
|----------------------------------------------------------------------------------------------------|
| Task Schedule and Timeout           Specify when to run the task. Optionally, extend the timeout for the task.                                  |
| <ul> <li>Start now</li> <li>Start at 12:28:30 • on 29/10/2021 •</li> <li>Decide later (you can run or schedule the task at any time)</li> </ul> |
| Some computers may not be accessible at the task start time. In that case, when should the task be considered failed for these computers?       |
| Immediately                                                                                                    |
| After it has been pending for 1  hours 0  minutes                                                                                               |
| < Back Next Cancel                                                                                                    |

## --- $\rightarrow$ Finish

| Create Processing Task                                         |                    |        |        |
|----------------------------------------------------------------|--------------------|--------|--------|
| Task Description<br>Specify an optional task descriptive commo | ent for later refe | erence | 8      |
| Description:                                                   |                    |        |        |
|                                                                |                    |        | ^      |
|                                                                |                    |        | $\sim$ |
|                                                                |                    |        |        |
|                                                                | < Back             | Finish | Cancel |

Afin de suivre la progression du processus

Selectionner le PC -----Clique droit -----Show Progress

| <ul> <li>Computers</li> <li>Tasks</li> </ul> | 2   🔍  <br>] |        |                    |         |
|----------------------------------------------|--------------|--------|--------------------|---------|
| ame                                          | Operation    | Status | Last status change | Details |
|                                              |              | Creat  | el Task            |         |

## Progression du processus (Quatres Process)

| Category               | Total entries | Scanned | Updated | Errors | Status       |  |
|------------------------|---------------|---------|---------|--------|--------------|--|
| COM+                   |               |         |         |        | Not selected |  |
| DCOM                   |               |         |         |        | Not selected |  |
| File system            |               |         |         |        | Not selected |  |
| SIIS                   |               |         |         |        | Not selected |  |
| Local group membership | )             |         |         |        | Not selected |  |
| Local profiles         |               |         |         |        | Calculating  |  |
| Printers               |               |         |         |        | Not selected |  |
| S Registry             |               |         |         |        | Not selected |  |
| Boaming profiles       |               |         |         |        | Calculating  |  |
| Scheduled tasks        |               |         |         |        | Calculating  |  |
| Service accounts       |               |         |         |        | Calculating  |  |
| Shares                 |               |         |         |        | Not selected |  |
| S User rights          |               |         |         |        | Not selected |  |

Fin du processus , car tout est en completed

| ategory                  | Total entries | Scanned | Updated | Errors | Status                |
|--------------------------|---------------|---------|---------|--------|-----------------------|
| COM+                     |               |         |         |        | Not selected          |
| DCOM                     |               |         |         |        | Not selected          |
| S File system            |               |         |         |        | Not selected          |
| <b>⊘</b> ⊪s              |               |         |         |        | Not selected          |
| O Local group membership | )             |         |         |        | Not selected          |
| 1 Local profiles         | 13            | 13      | 3       | 12     | Completed with errors |
| O Printers               |               |         |         |        | Not selected          |
| S Registry               |               |         |         |        | Not selected          |
| Roaming profiles         | 1             | 1       |         |        | Completed             |
| Scheduled tasks          | 221           | 221     | 3       |        | Completed             |
| Service accounts         | 871           | 871     |         |        | Completed             |
| Shares                   |               |         |         |        | Not selected          |
| O User rights            |               |         |         |        | Not selected          |

## A ce stade le processus de recuperation du Profil est Terminé

ATTENTION : Si vous avez lancé le Processing (2) vous devez imperativement lancer la tache MOVE dans la foulée

### 4. Move

Corpenie

Deplacer l'ordinateurs dans 04- Move

Citrix externe groupe ou user... groupe secures

| Project Actions View Tools I                                                                                                    | Help              |                         |                   |                                  |
|----------------------------------------------------------------------------------------------------|-------------------|-------------------------|-------------------|----------------------------------|
| 🐐 🍇   💽 💐   🕃 Create Task 🗸 🛔                                                                                                    | 🗿 🗊 - 🛐 🔝 🗐 🖉 🗷   |                         |                   |                                  |
| Resource Updating                                                                                                    | Computers 🗿 Tasks |                         |                   |                                  |
| Conections     01 - Discovery     02 - Processing (1)     03 - Processing (2)     04 - Move     05 - Processing (3)     06 - Cleanup     Categories | Name              | Operation<br>Processing | Status<br>Warning | Last status cha<br>29/10/2021 12 |

#### Seléctionner le PC ----- Create Task ----- Move

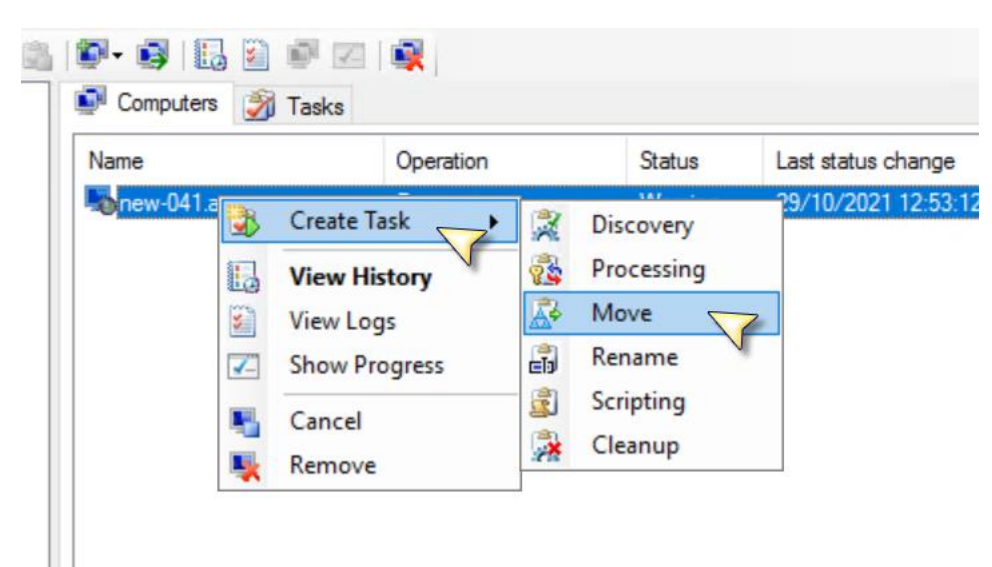

- Renseigner le domaine cible ancv.local(n'utilisez pas le bouton Select, taper manuellement)
- Renseigner l'OU cible dans le domaine ancv.local (utiliser Browse)
   --→ Next

| ate Move Task                                                          |        |
|------------------------------------------------------------------------|--------|
| <b>love Options</b><br>Specify where and how to move computers         | ß      |
| Move computers to the following target domain:                         |        |
| ancv.local                                                             | Select |
| Create the computer object in this OU in the target domain (optional): |        |
| OU=pc_portable,DC=ANCV,DC=LOCAL                                        | Browse |
| Change last logged in domain to the target domain                      |        |
| Preserve computer account in the source domain                         | · ·    |
|                                                                        |        |
|                                                                        |        |
|                                                                        |        |
|                                                                        |        |
|                                                                        |        |
| < Rack Next                                                            | Cancel |
| L DOCK                                                                 | Cancer |

## ---→ Next

| Create Move Task<br>Grant Local Administrator Privileges<br>Select accounts to be added to the local Administrator group on the computers |               |
|----------------------------------------------------------------------------------------------------|---------------|
| Account Name                                                                                                    | Add<br>Remove |
| < Back Next >                                                                                                    | Cancel        |

 $\dashrightarrow \rightarrow$  Next

| Create Move Task                                                                                                    |                 |                            |          |
|----------------------------------------------------------------------------------------------------|-----------------|----------------------------|----------|
| Computer Restart Options<br>Configure when the computers are restarted                                                                                                    | ed to complete  | the move                   | Ś        |
| Restart computers and display the following votice ordinateur varied emanarer dans 1 m                                                                                                    | ing message to  | o the logged-on u          | sers     |
|                                                                                                    | ini, souvegala  |                            |          |
| Delay restart by 1 🚔 minu                                                                                                    | utes            |                            |          |
| Force applications with unsaved characteristic of the second second s | anges to be clo | osed                       | message  |
| Cocher la case                                                                                                    |                 |                            |          |
|                                                                                                    | < Back          | Next > 5                   | Cancel   |
|                                                                                                    |                 |                            |          |
| Create Move Task                                                                                                    |                 |                            |          |
| Advanced Options<br>Configure additional options for the task                                                                                                    | _               |                            | G        |
| Perform the task remotely (without agents                                                                                                    | s)              | le doivent p<br>étre coché | as<br>e  |
| Run this script before task execution:                                                                                                    |                 |                            | Desuus a |
| Row this script after task execution:                                                                                                    |                 |                            | browse   |
|                                                                                                    |                 |                            | Browse   |
|                                                                                                    |                 |                            |          |
|                                                                                                    |                 |                            |          |
|                                                                                                    |                 |                            |          |

----→ Next

 $\rightarrow$  Next

| Specify when t                                               | to run the task.                                        | Option                          | nally, ( | extend the time                                  | out for th              | ne task.  |             |
|--------------------------------------------------------------|---------------------------------------------------------|---------------------------------|----------|--------------------------------------------------|-------------------------|-----------|-------------|
| Start nov                                                    | v                                                       |                                 |          |                                                  |                         |           |             |
| O Start at                                                   | 12:56:08                                                | -                               | on       | 29/10/2021                                       | $\sim$                  |           |             |
| O Decide la                                                  | ater (you can ru                                        | un or so                        | chedu    | ule the task at a                                | any time)               |           |             |
| O Decide la<br>Some compute<br>the task be cor<br>O Immediat | ater (you can n<br>rs may not be a<br>hsidered failed f | un or so<br>accessi<br>for thes | ible at  | le the task at a<br>t the task start<br>mputers? | any time)<br>time. In t | hat case, | when should |

## --- $\rightarrow$ Finish

| Create Move Task                                                                     |        |
|--------------------------------------------------------------------------------------|--------|
| Task Description<br>Specify an optional task descriptive comment for later reference | 6      |
| Description:                                                                         |        |
|                                                                                      |        |
|                                                                                      | ~      |
| < Back Finish                                                                        | Cancel |

## Verifier la tache de deplacement (Move)

Si le status est en OK , l'operation a reussi

| distance           |           |        |                     |         | —            |       |
|--------------------|-----------|--------|---------------------|---------|--------------|-------|
|                    |           |        |                     |         |              |       |
|                    |           |        |                     |         |              |       |
|                    |           |        |                     |         |              |       |
| 1                  | -51       |        |                     |         |              |       |
| Pr 😝 🔢 🖉 🖦 🖂 I     | <b>*</b>  |        |                     |         |              |       |
| Computers 🎲 Tasks  |           |        |                     |         |              |       |
|                    |           |        |                     |         |              |       |
| Name               | Operation | Status | Last status change  | Details | Agent Status | Opera |
| NEW-041.ANCV.LOCAL | Move      | OK     | 29/10/2021 13:00:47 |         | Installed    | Wind  |

#### Consulter le fichier LOG

| Operation | Status | Last status change  | Details |
|-----------|--------|---------------------|---------|
| Move      | OK     | 29/10/2021 13:00:47 |         |
|           | 3      | Create Task         |         |
|           | 13     | View History        |         |
|           | 8      | View Logs           |         |
|           | -      | Cancel              |         |
|           |        | Permana             |         |

## Le fichier log :

| and the second second second second second second second second second second second second second second second |      |                                                                                                    |
|----------------------------------------------------------------------------------------------------|------|----------------------------------------------------------------------------------------------------|
| 29/10/2021 13:00:40                                                                                              | 6084 | Joining computer to domain ancv.local using account ANCV\svc_qmm_cible from target domain.            |
| 29/10/2021 13:00:46                                                                                              | 6084 | Reading current host's DNS domain.                                                                    |
| 29/10/2021 13:00:46                                                                                              | 6084 | Host's DNS domain: ANCV.LOCAL.                                                                        |
| 29/10/2021 13:00:46                                                                                              | 6084 | Migrating Windows BitLocker Drive Encryption recovery information for the computer NEW-041.           |
| 29/10/2021 13:00:46                                                                                              | 6084 | Disabling account NEW-041 from SVM-PRD-AD-02.ancv.com.                                                |
| 29/10/2021 13:00:46                                                                                              | 6084 | Disabling computer object: CN=NEW-041,OU=pc_portable,DC=ancv,DC=com.                                  |
| 29/10/2021 13:00:46                                                                                              | 6084 | Modifying object CN=NEW-041,OU=pc_portable,DC=ancv,DC=com                                             |
| 29/10/2021 13:00:46                                                                                              | 6084 | userAccountControl                                                                                    |
| 29/10/2021 13:00:46                                                                                              | 6084 | update 4098                                                                                           |
| 29/10/2021 13:00:46                                                                                              | 6084 | modification successful                                                                               |
| 29/10/2021 13:00:46                                                                                              | 6084 | Changing last logged-in domain for logon dialog box.                                                  |
| 29/10/2021 13:00:46                                                                                              | 6084 | Setting new last logged-in domain.                                                                    |
| 29/10/2021 13:00:46                                                                                              | 6084 | Checking current last logged-in user name.                                                            |
| 29/10/2021 13:00:46                                                                                              | 6084 | Current last logged-in user: ANCV-SIEGE\atenant.                                                      |
| 29/10/2021 13:00:46                                                                                              | 6084 | Looking up account in migration project database on controller by sAMAccountName: ANCV-SIEGE\atenant. |
| 29/10/2021 13:00:46                                                                                              | 6084 | Initializing connection to Quest Migration Manager RUM Controller Service at \\SVM-PRD-QMM-001.       |
| 29/10/2021 13:00:46                                                                                              | 6084 | Closing connection to Quest Migration Manager RUM Controller Service.                                 |
| 29/10/2021 13:00:46                                                                                              | 6084 | Account found: atenant.                                                                               |
| 29/10/2021 13:00:46                                                                                              | 6084 | Setting last logged-in user to ancv.local\atenant.                                                    |
| 29/10/2021 13:00:46                                                                                              | 6084 | Current last logged-in user: ANCV-SIEGE\atenant.                                                      |
| 29/10/2021 13:00:46                                                                                              | 6084 | Setting last logged-in user to ancv.local\atenant.                                                    |
| 29/10/2021 13:00:46                                                                                              | 6084 | Processing account links.                                                                             |
| 29/10/2021 13:00:46                                                                                              | 6084 | Processing source links using DC: SVM-PRD-AD-02.ancv.com.                                             |
| 29/10/2021 13:00:48                                                                                              | 6084 | Processing target links using DC: SVM-PRD-AD-005.ANCV.LOCAL.                                          |
| 29/10/2021 13:00:48                                                                                              | 6084 | Changing account for resource updating agent.                                                         |
| 29/10/2021 13:00:48                                                                                              | 6084 | Move completed successfully.                                                                          |
|                                                                                                    |      | $\mathbb{A}^{d}$                                                                                      |

#### L'Utilisateur recoit la fenétre d'avertissement lui stipulant que le PC va redemarrer dans une minute

Le PC redemarre , l'ulisateur se reconnecte avec son compte AD et son mot de passe et retrouve tout son profil

- Imprimante
- Mappage disque
- Bureau
- Racourcis

#### **ATTENTION : II faut réactiver le pare Feu Windows**

La reactivation se fait a travers le serveur QMM, on executant un script powershell a distance

- Verifier que le PC migré est pingable a partir du serveur QMM,
- mettre à jour l'@IP du pc dans le DNS ancv.local

#### Deplacer le PC dans la tache 07 - Script activation Pare Feu

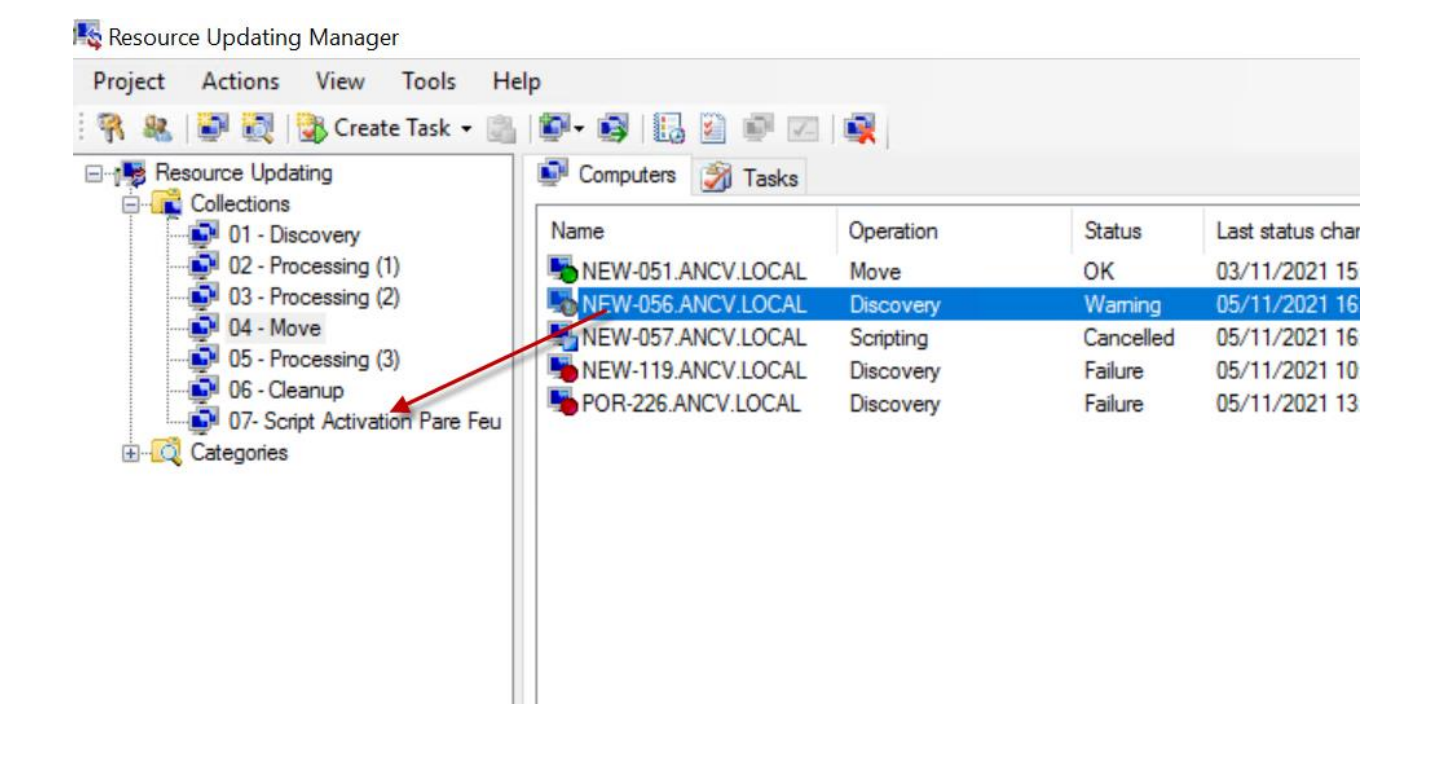

| 🗊 Computers 🎲 Tasks |           |              |                     |             |
|---------------------|-----------|--------------|---------------------|-------------|
| Name                | Operation | Status       | Last status change  | Details     |
| NEW-051.ANCV.LOCAL  | Move      | OK           | 03/11/2021 15:41:53 | 3           |
| NEW-056.ANCV.LOCAL  | Discovery | Waming       | 05/11/2021 16:22:05 | 5 The Remot |
| NEW-057.ANCV.LOCAL  | Scripting | Create Task  | Discovery           | eration o   |
| NEW-119.ANCV.LOCAL  | Discovery | View History | Processing          | serveur     |
| POR-226.ANCV.LOCAL  | Discovery | View Logs    | A Move              | serveur     |
|                     |           | Canaal       | Rename              |             |
|                     |           | Cancel       | Scripting           |             |
|                     |           | Kemove       | Cleanup             |             |
|                     |           |              |                     |             |
|                     |           |              |                     |             |
|                     |           |              |                     |             |

| Create Scripting Ta                | isk            |           |          |         |
|------------------------------------|----------------|-----------|----------|---------|
| Task Scripting<br>Select script to | execute on wor | kstations |          | <u></u> |
|                                    |                |           |          |         |
|                                    |                |           |          |         |
| Script to be exec                  | uted:          |           |          |         |
|                                    |                |           |          | Browse  |
|                                    |                |           |          |         |
|                                    |                |           |          |         |
|                                    |                |           |          |         |
|                                    |                |           |          |         |
|                                    |                | < Bac     | k Next > | Cancel  |
|                                    |                |           |          |         |

| Select Script                                                      |                                             |                                 |
|--------------------------------------------------------------------|---------------------------------------------|---------------------------------|
| $\leftarrow$ $\rightarrow$ $\checkmark$ $\uparrow$ $\square$ « Sou | irce > Script v さ                           | Rechercher dans : Script        |
| Organiser 🔻 Nouveau                                                | dossier                                     |                                 |
| Fichiers d'impor ^                                                 | Nom                                         | Modifié le T                    |
| new-041                                                            | CMD_DNS.cmd                                 | 26/10/2021 16:51 S              |
| Script                                                             | lisable_firewall.cmd                        | 02/11/2021 17:17 S              |
| Ce PC                                                              | 🙀 disable_firewall.ps1                      | 02/11/2021 17:17 S              |
| Bureau                                                             | DNS.cmd                                     | 26/10/2021 16:48 S              |
| Documents                                                          | B DNS.vbs                                   | 26/10/2021 16:29 F              |
|                                                                    | DNS1.ps1                                    | 26/10/2021 17:08 S              |
| Musieus                                                            | Reading FIREWALL.ps1                        | 05/11/2021 13:39 S              |
|                                                                    | Powershell_Rejoin.cmd                       | 26/10/2021 10:19 5              |
|                                                                    | w Rejoin - Copie.cmd                        | 20/10/2021 10:00 5              |
| Vidéos                                                             |                                             |                                 |
| Disque local (C:)                                                  |                                             |                                 |
| 💣 Réseau 🗸 🗸                                                       | <                                           |                                 |
| Nom o                                                              | du fichier : Enable_FIREWALL.ps1 ~          | All Scripts (*.js;*.vbs;*.bat;* |
|                                                                    |                                             | Ouvris                          |
|                                                                    |                                             | ACLIVE                          |
| Create Scripting Task                                              |                                             |                                 |
| Teels Ceristian                                                    |                                             | i i                             |
| Select script to execute                                           | e on workstations                           | <b>6</b>                        |
|                                                                    |                                             |                                 |
|                                                                    |                                             |                                 |
|                                                                    |                                             |                                 |
| Script to be executed:                                             |                                             |                                 |
| \\SVM-PRD-QMM-001                                                  | QuestResourceUpdatingConfigs\$\Enable_FIREV | Browse                          |
|                                                                    |                                             |                                 |
|                                                                    |                                             |                                 |
|                                                                    |                                             |                                 |
|                                                                    |                                             |                                 |
|                                                                    |                                             |                                 |
|                                                                    |                                             |                                 |
|                                                                    |                                             |                                 |
|                                                                    | < Back Next >                               | Cancel                          |

| reate Scripting Task                                                                     |                                                   |                                    |                     |           |
|------------------------------------------------------------------------------------------|---------------------------------------------------|------------------------------------|---------------------|-----------|
| Task Schedule and<br>Specify when to run                                                 | <b>1 Timeout</b><br>the task. Optionally,         | extend the timeou                  | t for the task.     | 3         |
| Start now                                                                                |                                                   |                                    |                     |           |
| O Start at 16:                                                                           | 25:22 🗘 on                                        | 05/11/2021                         | ~                   |           |
| ○ Decide later ()                                                                        | you can run or sched                              | ule the task at any                | time)               |           |
| Some computers ma<br>the task be consider                                                | ay not be accessible a<br>red failed for these co | at the task start time<br>mputers? | e. In that case, wh | en should |
| Immediately                                                                              |                                                   |                                    |                     |           |
| After it has be                                                                          | en pending for 1                                  | + hours 0                          | 🚖 minutes           |           |
|                                                                                          |                                                   | < Pack                             | Nes                 | Cappel    |
|                                                                                          |                                                   | S DOLL                             |                     | Cancer    |
|                                                                                          |                                                   |                                    |                     |           |
| reate Scripting Task                                                                     |                                                   |                                    |                     |           |
| reate Scripting Task                                                                     |                                                   |                                    |                     |           |
| reate Scripting Task<br><b>Task Description</b><br>Specify an optional t                 | task descriptive comr                             | nent for later refere              | ence                | <u>e</u>  |
| reate Scripting Task<br><b>Task Description</b><br>Specify an optional t                 | task descriptive comr                             | nent for later refere              | ence                | 8         |
| reate Scripting Task<br><b>Task Description</b><br>Specify an optional t<br>Description: | task descriptive comr                             | nent for later refere              | ence                | Ś         |
| reate Scripting Task<br><b>Task Description</b><br>Specify an optional t<br>Description: | task descriptive comr                             | nent for later refere              | ence                | <b>*</b>  |
| reate Scripting Task<br><b>Task Description</b><br>Specify an optional t<br>Description: | task descriptive comr                             | nent for later refere              | ence                | Â.        |
| reate Scripting Task<br><b>Task Description</b><br>Specify an optional t<br>Description: | task descriptive comr                             | nent for later refere              | ence                | Ŷ         |
| reate Scripting Task<br><b>Task Description</b><br>Specify an optional t<br>Description: | task descriptive comr                             | nent for later refere              | ence                | Ŷ         |
| reate Scripting Task<br><b>Task Description</b><br>Specify an optional t<br>Description: | task descriptive comr                             | nent for later refere              | ence                | (1)       |
| reate Scripting Task <b>Task Description</b> Specify an optional t Description:          | task descriptive comr                             | nent for later refere              | ence                | (1)       |
| reate Scripting Task Task Description Specify an optional t Description:                 | task descriptive comr                             | nent for later refere              | ence                | Ŷ         |
| reate Scripting Task Task Description Specify an optional t Description:                 | task descriptive comr                             | nent for later refere              | ence                |           |
| reate Scripting Task Task Description Specify an optional t Description:                 | task descriptive comr                             | nent for later refere              | ence                |           |

Verifier le resultat

NEW-056.ANCV.LOCAL Scripting

OK 05/11/2021 16:22:05

#### 2.2. Forcer la synchronisation des mots de passe du domaine ancv.com vers ancv.local

A partir du serveur QMM, lancer Quest Migration Manager

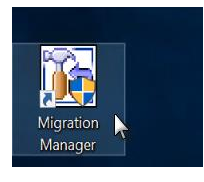

#### Selectionner ---- Synchronisation ---Stop

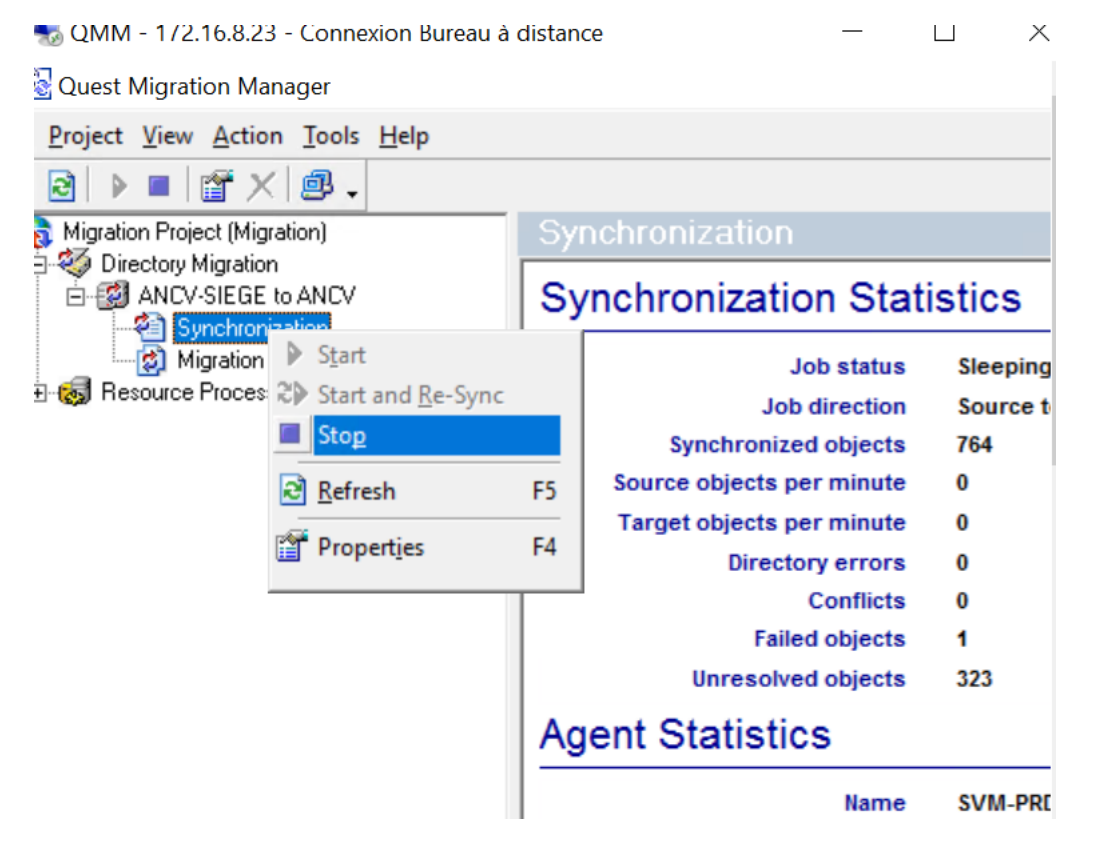

Attendre que la tache passe de 0% à 100%

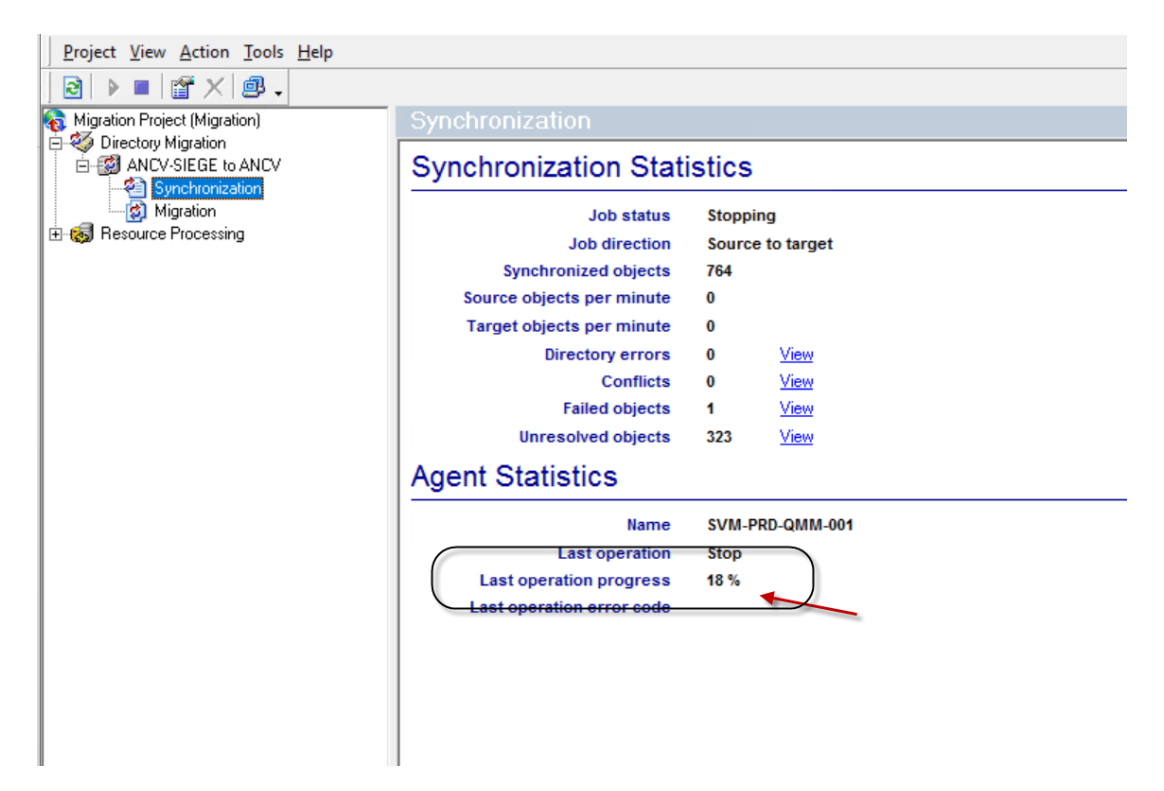

Lorsque le last operation progess est à 100%, proceder au demarrage de la synchro

#### -----→ Start and Re-Sync

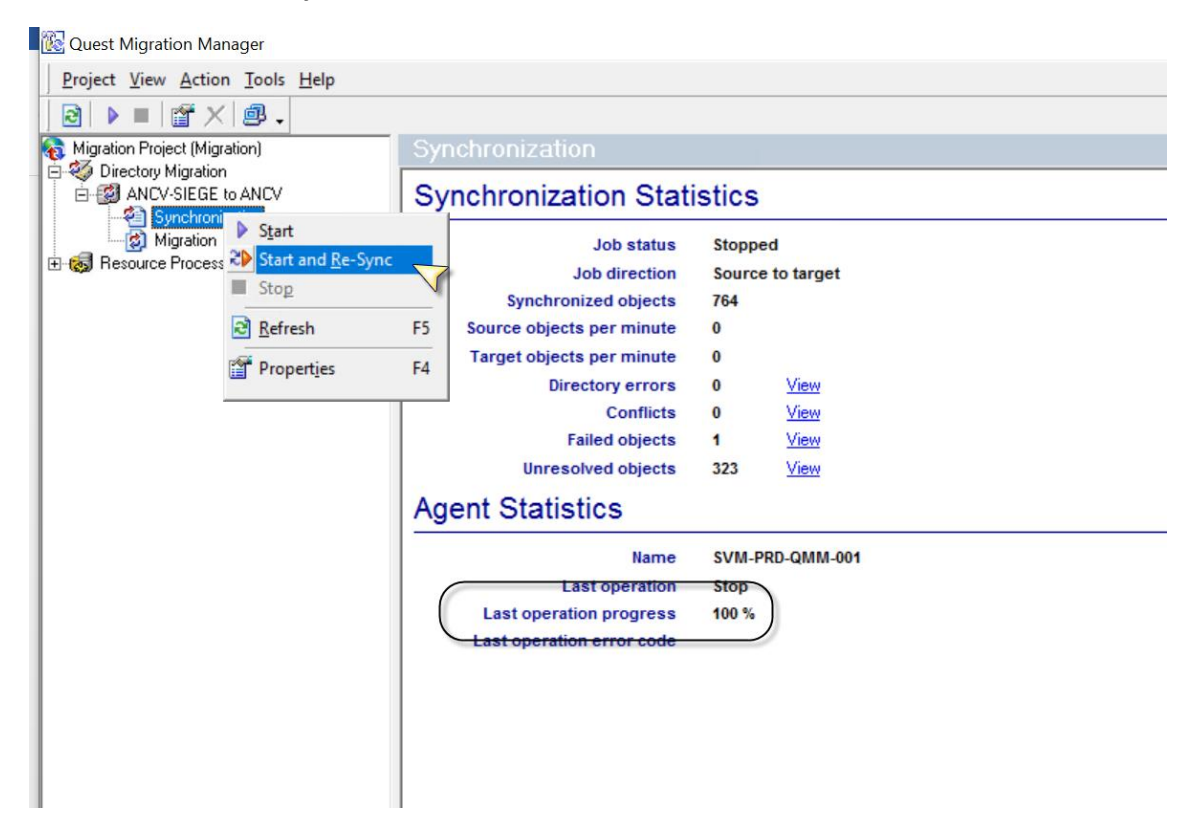